#### Quer atualizar BIOS seu Placa gráfica NVIDIA ?

Às vezes, quando você deseja obter o melhor desempenho ou resolver problemas **gráficos ...** instalar os drivers mais recentes não é suficiente ... você tem que atualizar o **BIOS** ou **vBIOS** (BIOS VGA) da **placa gráfica**.

Esta operação é muito mais complexa, por isso vou apenas explicar as etapas de um **Placa gráfica NVIDIA**.

Neste tutorial, você descobrirá o procedimento completo a seguir para **BIOS flash** com o ultimo **firmware** para otimizar o desempenho de seu **GPU**.

É muito importante observar o modelo do **GPU**, porque o mesmo **GPU** (por exemplo: GeForce) pode ter vários construtores (por exemplo, MSI, Gigabyte, Asus, ....) e não é necessário instalar um **firmware** outro modelo em sua placa gráfica.

Vamos lá!

# Atualizando o BIOS de uma GPU Nvidia com Nvflash

## **1. Prepare ferramentas de flash e vBIOS**

#### Baixe Nvflash e GPU-Z

Para poder flash sua GPU você precisará das seguintes ferramentas:

- GPU-Z: Para saber a versão atual do vBIOS e também para exportar o Firmware existente (guarde em local seguro ... em caso de problemas podemos voltar para o Firmware antigo)
   Baixe GPU-Z
- Nvflash: Para fazer o flash da placa gráfica com o novo Firmware. Também possibilidade de salvar o Firmware atual.
  <u>Baixar Nvflash</u>

Para baixar essas ferramentas, basta clicar em "**Baixar**"então escolha um servidor (Reino Unido, por exemplo).

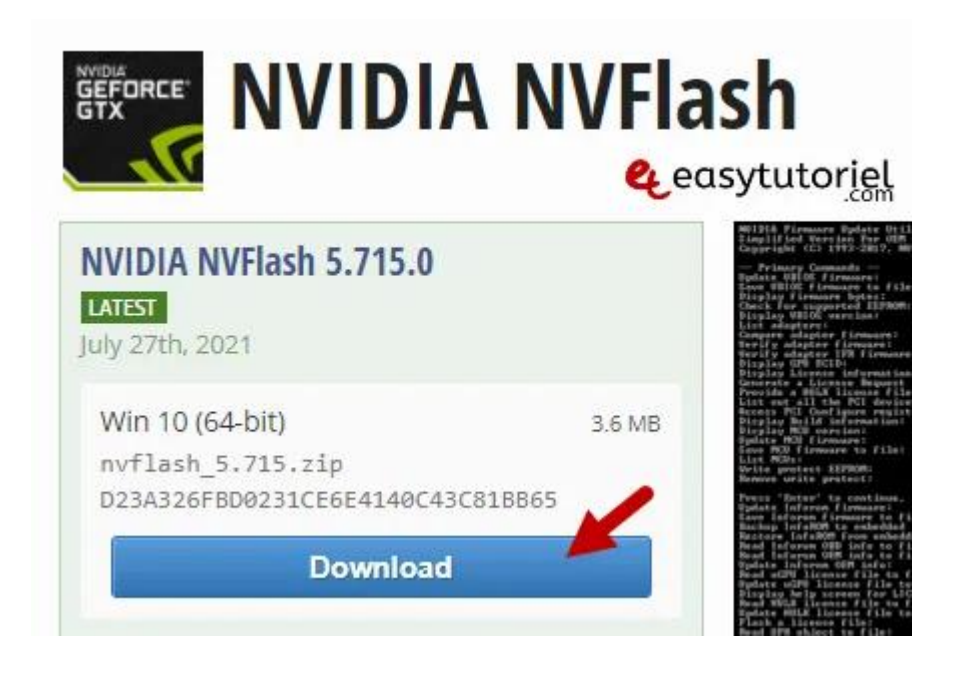

#### Baixe o vBIOS correspondente à sua GPU

Você pode baixar a versão mais recente do BIOS para sua placa gráfica **por estas redondezas**.

Como você pode ver na foto a seguir do meu gabinete de placa de vídeo GeForce, o fornecedor é MSI, o modelo é GTX 1650 SUPER e o tipo de modelo é Ventus XS OC.

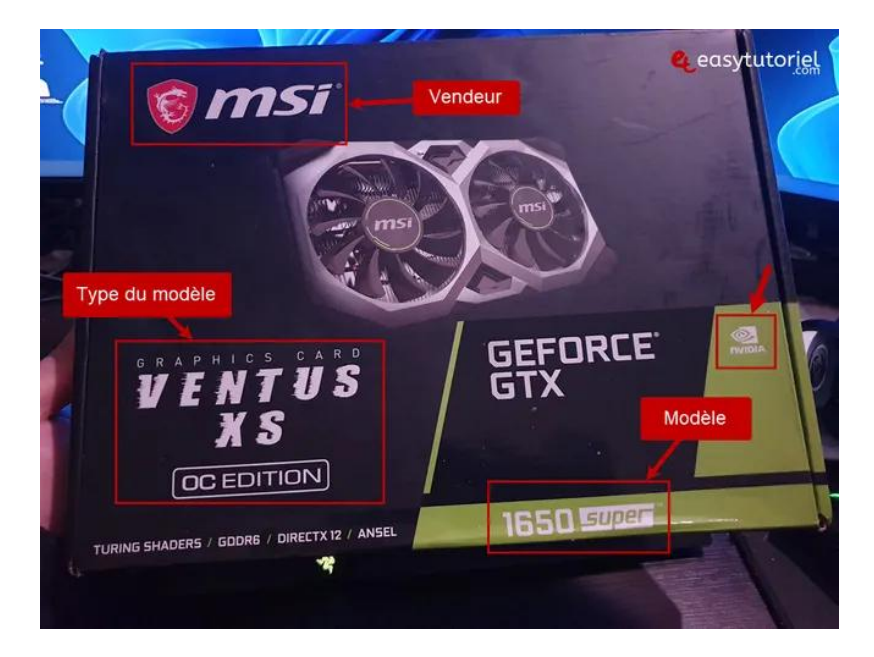

Portanto, no site você deve especificar em detalhes todos os parâmetros e clicar em "**Baixar**"para baixar o firmware em .

|                                   |                                |                               | R | efine Search Pa      | rameters    |                       |   | a.    | easytutorie           |
|-----------------------------------|--------------------------------|-------------------------------|---|----------------------|-------------|-----------------------|---|-------|-----------------------|
| GPU Brand                         |                                | Card Vendor                   |   | Card Model           |             | BIOS Version          |   |       |                       |
| NVIDIA (3) V<br>Bus Interface     |                                | MSI (3)<br>Memory Type<br>All |   | GTX 1650 Super (3) 💎 |             | All                   |   |       |                       |
|                                   |                                |                               |   | Memory Size          |             | Since                 |   |       |                       |
|                                   |                                |                               |   | All                  | ~           | All                   | * | Reset | Reset Filter          |
| Manufacturer                      | Model                          | Date compiled                 | 1 | Version              | Interface   | Core/Mem/Boost        | м | emory | Links                 |
| MSI                               | GTX 165<br>Super 4             | 0 2019-11-05<br>GB 00:00:00   |   | 90.16.46.00.C6       | PCI-E       | 1530 / 1500 /<br>1740 | G | DDR6  | Download  <br>Details |
|                                   | ALKOTIA                        | JC .                          |   | Comparez             | ceci à cell | e                     |   |       |                       |
| Vérifier la<br>boîte de la<br>GPU | GTX 165<br>Super 4<br>Gaming X | 0 2019-10-28<br>GB 00:00:00   |   | 90.16.46.00.9B       | PCI-E       | 7530 / 1500 /<br>1755 | G | DDR6  | Download  <br>Details |
| MSI                               | GTX 165<br>Super 4             | 0 2019-10-30<br>GB 00:00:00   | 1 | 90.16.46.00.B3       | PCI-E       | 1530 / 1500 /<br>1740 | G | DDR6  | Download  <br>Details |

## Conheça a versão existente do BIOS

Se você tem o mesmo **Versão BIOS** do que aquele no site de techpowerup, não é necessário realizar o flash ... a menos que você pense que o Firmware foi danificado ...

Para descobrir a versão do vBIOS já usada pela sua placa gráfica, você pode usar **GPU-Z** ou o Painel de controle NVIDIA.

No GPU-Z, você pode obter a versão do BIOS assim:

| 10                                                                                     | Sensors Advanced Validation                                                                                                    |
|----------------------------------------------------------------------------------------|----------------------------------------------------------------------------------------------------|
| Name                                                                                   | NVIDIA GeForce GTX 1650 SUPER                                                                                                    |
| GPU                                                                                    | TU116 Revision A1                                                                                                    |
| Technology                                                                             | 12 nm Die Size 284 mm²                                                                                                    |
| Release Date                                                                           | Nov 22, 2019 Transistors 6600M NVIDI                                                                                                    |
| BIOS Version                                                                           | 90.16.46.00.B3 📝 🗹 UEI                                                                                                    |
| Subvendor                                                                              | MSI Device ID 10DE 2117 - 1462 8D9                                                                                                    |
| ROPs/TMUs                                                                              | 32 / 80 Bus Interface PCIe x16 .0 @ x8 1.1                                                                                                    |
| Shaders                                                                                | 1280 Unified DirectX Support 12 (12_1)                                                                                                    |
| Pixel Fillrate                                                                         | 55.7 GPixel/s Text Sauvegarder le                                                                                                    |
| Memory Type                                                                            | GDDR6 (Micron) Firmware                                                                                                    |
| Memory Size                                                                            | 4096 MB Bandwidth 192.0 GB/s                                                                                                    |
|                                                                                        | 30.0.14.9709 (NVIDIA 497.09) DCH / Win11 64                                                                                                    |
| Driver Version                                                                         | Nov 26, 2021 Digital Signature WHQL                                                                                                    |
| Driver Version<br>Driver Date                                                          |                                                                                                    |
| Driver Version<br>Driver Date<br>GPU Clock                                             | 1530 MHz Memory 1500 MHz Boost 1740 MH                                                                                                    |
| Driver Version<br>Driver Date<br>GPU Clock<br>Default Clock                            | 1530 MHz      Memory      1500 MHz      Boost      1740 MH        1530 MHz      Memory      1500 MHz      Boost      1740 MH                                                  |
| Driver Version<br>Driver Date<br>GPU Clock<br>Default Clock<br>NVIDIA SLI              | 1530 MHz      Memory      1500 MHz      Boost      1740 MH        1530 MHz      Memory      1500 MHz      Boost      1740 MH        Disabled      Resizable BAR      Disabled |
| Driver Version<br>Driver Date<br>GPU Clock<br>Default Clock<br>NVIDIA SLI<br>Computing | 1530 MHz  Memory  1500 MHz  Boost  1740 MH    1530 MHz  Memory  1500 MHz  Boost  1740 MH    Disabled  Resizable BAR  Disabled    Image: OpenCL  CUDA  DirectCompute  DirectM  |

Para quem não tem GPU-Z, abra o Painel de Controle NVIDIA na área de notificações.

Em seguida, clique em "Informação do sistema"no canto inferior esquerdo.

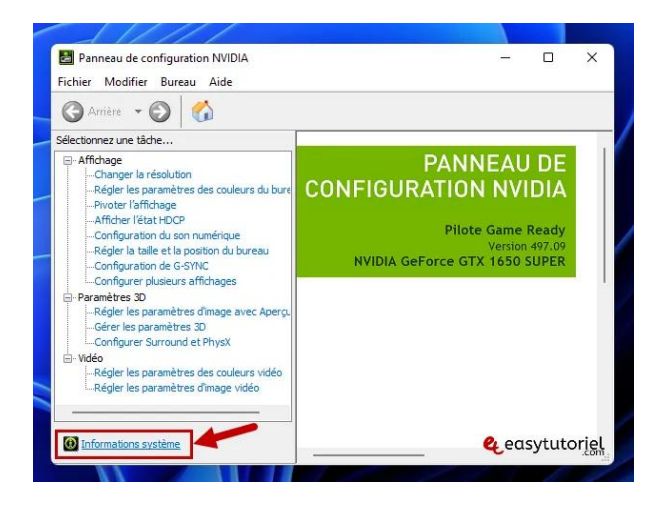

Desça um pouco e lá você terá a versão do BIOS como na imagem abaixo:

| Les informations detaillees sur le r  | natériel NVIDIA et le système u | itilise.            |
|---------------------------------------|---------------------------------|---------------------|
| Affichage Composants                  |                                 |                     |
| Informations système                  |                                 |                     |
| Système d'exploitation : Wi           | ndows 10 Pro, 64-bit            |                     |
| Version d'exécution de DirectY : 17   | 0                               |                     |
| Version d'execution de Director. 12   | .0                              |                     |
| Informations sur la carte graphique — |                                 |                     |
| Éléments                              | Détails                         |                     |
| NVIDIA GeForce GTX 1650 SUPER         | Mémoire graphique disp          | 15320 Mo            |
| A                                     | Mémoire vidéo dédiée :          | 4096 Mo de GDDR6    |
| T                                     | Mémoire vidéo du systè          | 0 Mo                |
|                                       | Mémoire du système pa           | 11224 Mo            |
|                                       | Version BIOS vidéo :            | 90.16.46.00.83      |
|                                       | IRQ :                           | Not used            |
|                                       | Bus :                           | PCI Express x8 Gen3 |
|                                       | ID de périphérique :            | 10DE 2187 8D951462  |
|                                       | Référence :                     | G166 0024           |
|                                       |                                 | À propos de         |
|                                       |                                 | A propos de         |

### 2. Salve o Firmware existente (.ROM)

Descompactar **nvflash** em qualquer pasta (ex: C: \ nvflash \) e execute o seguinte comando para exportar / salvar o Firmware antigo:

| t c:\nvflash                                                                                   |   |       |        |
|------------------------------------------------------------------------------------------------|---|-------|--------|
| /flash64save ancienfirmware.rom                                                                |   |       |        |
|                                                                                                |   |       |        |
| 🖾 Administrateur : Invite de comr 🛛 🔶 🕂                                                        | - |       | ×      |
| Microsoft Windows [version 10.0.22000.348]<br>(c) Microsoft Corporation. Tous droits réservés. |   |       |        |
| C:\Users\soufi>cd c:\nvflash                                                                   |   |       |        |
| c:\nvflash>nvflash64save ancienfirmware.rom                                                    |   |       |        |
|                                                                                                | ę | easyt | utorįę |

# 3. Remova a proteção com Nvflash

Execute o seguinte comando para remover a proteção e, em seguida, atualize a placa gráfica.

```
nvflash64 --protectoff
```

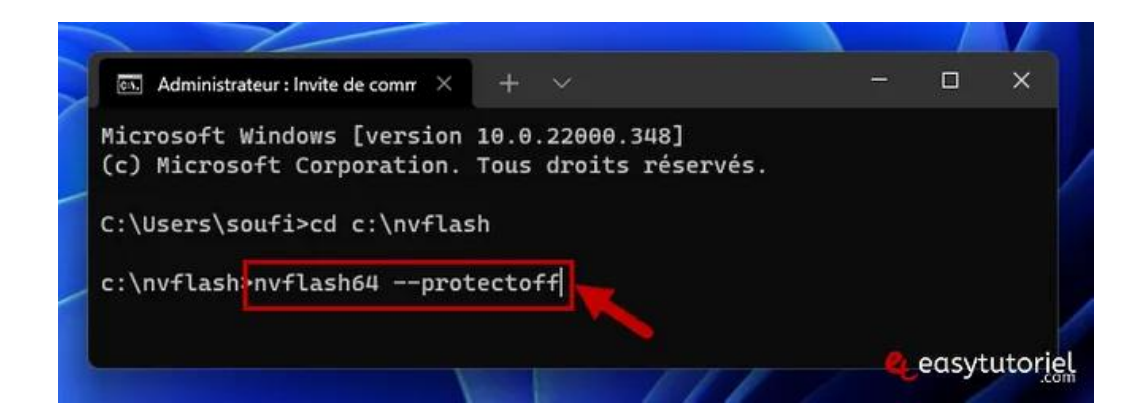

# 4. Faça o flash da placa gráfica com Nvflash

Coloque o arquivo que você baixou na mesma pasta que então execute o seguinte comando (mude "biofile" pelo nome do arquivo ou renomeie o arquivo).

Após 5 segundos, pressione para confirmar o piscar, se a tela estiver preta pressione várias vezes até que a imagem retorne.

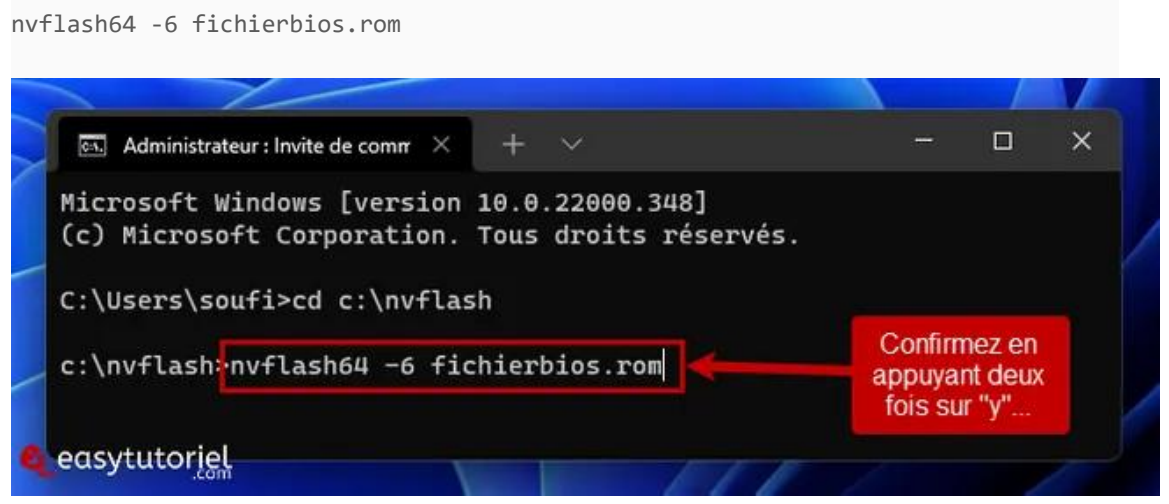

Depois de fazer o flash, você deve reiniciar sua máquina e reinstalar os drivers, se necessário.

Espero que este tutorial tenha ajudado você a atualizar sua placa de vídeo de sucesso!